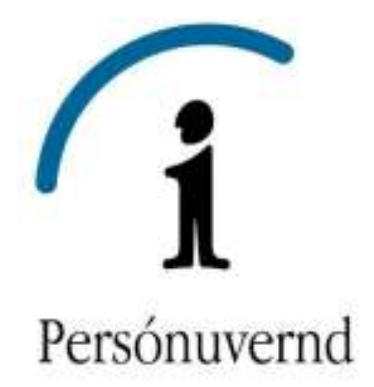

Þann 28. janúar 2012 var evrópski persónuverndardagurinn. Aðildarríki ESB og EES hafa notað þennan dag til að árétti mikilvægi þess að einstaklingar verndi persónuupplýsingar sínar og sitt einkalíf. Ríkin vekja athygli borgaranna á þessum degi með ólíkum hætti. Persónuvernd hefur ákveðið að brýnt sé að setja fram leiðbeiningar fyrir notendur Facebook um það hvernig þeir geti best verndað persónuupplýsingar sínar og einkalíf á Facebook. Samfélagsvefsíðan býður notendum sínum upp á að vernda einkalíf sitt og upplýsingar en hins vegar er gagnaverndarstefna Facebook þannig að hægt er að tryggja vernd mismunandi upplýsinga á ólíkan hátt. Ef notandi vill einungis njóta friðhelgi um myndir sem hann setur inn, þá er það möguleiki. Á sama tíma gæti viðkomandi verið að miðla grunnpersónuupplýsingum um sig til hundruða aðila eftir því hvað hann hefur "líkað við" margar viðbætur (e. application) á vefsvæðinu, jafnvel án sinnar vitundar. Fá tækniundur hafa vaxið jafn hratt og náð þeirri yfirburðastöðu sem Facebook hefur í reynd náð í heiminum. Reynt verður að setja leiðbeiningar fram á skýran og skilmerkilegan hátt m.a. með aðstoð mynda svo notendur geti verndað persónuupplýsingar sínar og einkalíf enn betur.

© Persónuvernd 2012

# **1** Skráning á Facebook

| facebook                                                                                        | Netfang Lykdorð<br>Innskrá<br>V Halda mir presidibærja i Cleyende (ski) Hálas fan, þríuð                                                   |
|-------------------------------------------------------------------------------------------------|----------------------------------------------------------------------------------------------------|
| Heading out? Stay connected<br>Nota facebook.com með farsímanum þinum.                          | Skráðu þig<br>Það er ókeypis og mun altaf vera það.                                                                                        |
| Stekja Pacebook fyrir farsima                                                                   | Eftmafn:<br>Netfangð þtt:<br>Sláðu netfangð<br>þtt aftur inn:<br>Nýtt lýklorð:<br>Ég er: Veldu kyn: •<br>Fæðingardagur: • Mánuður: • Ar: • |
| English (LS) Islanska Español Portuguils (Brasi) Français (France) Cautoch Italians கூறுக የምሮ ቀ | bia til Siðu hyrr franga, hljómsveitar sða rokstur.                                                                                        |
| Parabaok (2) 2012 - İslanska Paraba - Pana vim - Nahopçild - Pók -                              | Siður - Um vefinn - Auglýsingar - Búa til síðu - Honnuðir - Störf - Priðheigi - Skimiliar - Hjálp                                          |

Þegar þú skráir þig á Facebook þarft þú alltaf að gefa upp fornafn, eftirnafn, netfang, kyn og fæðingardag. Svo að sjálfsögðu þarftu að velja þér lykilorð. Þetta gerir þú með því að fylla út formið á forsíðu Facebook.

# 2 Skráning á Facebook frh.

| facebook                                                                                       |                                                                                            | Netfang<br>Profile net synträftanjin                                                                                                    | Eyklorð<br>Geynde (ú) (dás lén jánu)                                                                                                    | Innskrå                      |
|------------------------------------------------------------------------------------------------|--------------------------------------------------------------------------------------------|----------------------------------------------------------------------------------------------------|----------------------------------------------------------------------------------------------------|------------------------------|
| Heading out? Stay of<br>Nota facebook.com með fa                                               | connected<br>arstmanum þinum.<br>Sækja Facebook fyrir farsima                              | Skráðu þig<br>Það er ókeypis og<br>Öryggisprófun<br>Sinfaðu inn bæð arðin hér<br>Getur þú ekki lesið arðin hýr<br>stuffierugi.<br>Æstinn í reithumi<br>Fysicking Sign Up, vau ágn<br>understend og <u>Dain Like P</u> e | mun altaf vera það.<br>að reðar og settu þl á mil þerra.<br>r reðar í Reyndu önnur urð eða Hj<br><b>the</b><br>Hvað ar<br>et to sur Terna and that you heve<br><mark>dry.</mark> | (antaa<br>petta)<br>read and |
| English (US) İslenska Español Portugués (Brasi) Prançais (Prance<br>Facabook © 2012 - İslenska | e) Deutsch Italiana 4 <sub>mili</sub> a) 위호한 수고(<br>Faralni Finna uni thaffragóid Fölk Sið | 1(14)<br>J. Uni velinni - Auglijanger - Bûa bi                                                                                                    | albu Harmudir Starf Firdheigi -                                                                                                    | Skindlar Hjilip              |

Til að þú getir skráð þig á Facebook þarftu líka að skrifa inn orðin sem koma fram í kassanum sem merktur er með rauðu. Þetta er til að koma í veg fyrir að tölvugerðir vírusar o.þ.h. geti skráð sig á síðuna og valdið usla.

Hér finnur þú líka tengil sem leiðir þig inn á gagnaverndunarstefna Facebook, tengillinn er merktur með rauðu. Þar er að finna ítarlegar upplýsingar um hvaða upplýsingar um notendur Facebook aflar og hvernig þær eru notaðar, friðhelgisstillingar, hvernig notendur deila upplýsingum um sig með öðrum, hvernig Facebook vinnur með auglýsendum, öryggi o.fl. Hér á eftir verður einungis farið yfir hvernig Persónuvernd mælir með að friðhelgisstillingar notenda séu stillar.

| 3 Skránii | g á Face | book 1 | f <b>rh.</b> |
|-----------|----------|--------|--------------|
|-----------|----------|--------|--------------|

| Freis viel Siden bin Porsidur                                                                                        | nynd                                                                                        |                 |
|----------------------------------------------------------------------------------------------------|---------------------------------------------------------------------------------------------|-----------------|
| Eru vinir þinir nú þegar á F<br>Það má vera að margr af vinum þinum sei<br>þina á Pacebook er að nota netfangið þitt | acebook?<br>u nû begar hêma. Fijdhvikasta leiðn til að finna visi<br>til að leista af þeim. |                 |
| Gmail<br>Netfangið jútt: vern                                                                                        | dfo@gmail.com                                                                               |                 |
| S Skype                                                                                                    |                                                                                             | Finna vitis     |
| Windows Live Hotmail                                                                                                 |                                                                                             | Pirra vm        |
| Önnur tölvupöstsþjónustr                                                                                             | •                                                                                           | Pinne vin       |
|                                                                                                    | 9er                                                                                         | m bessu brep    |
|                                                                                                    |                                                                                             | ni Dessi Dritti |

Þegar þú hefur skráð þig inn þá býður Facebook þér upp á að flytja inn alla tengiliði frá Gmail, Skype, Hotmail eða annarri tölvupóstsþjónstu. Þetta felur í sér að Gmail sendir Facebook alla tengiliði þína. Facebook keyrir síðan netfangalistann við sinn gagnagrunn og finnur þannig vini þína og bendir þér á þá. Tengingunni við netfangalistann er síðan slitið.

Ef þú vilt ekki finna hugsanlega vini þína með þessum hætti velur þú "Sleppa þessu þrepi".

# 4 Að finna vini á Facebook með tengingu við utanaðkomandi pósthólf

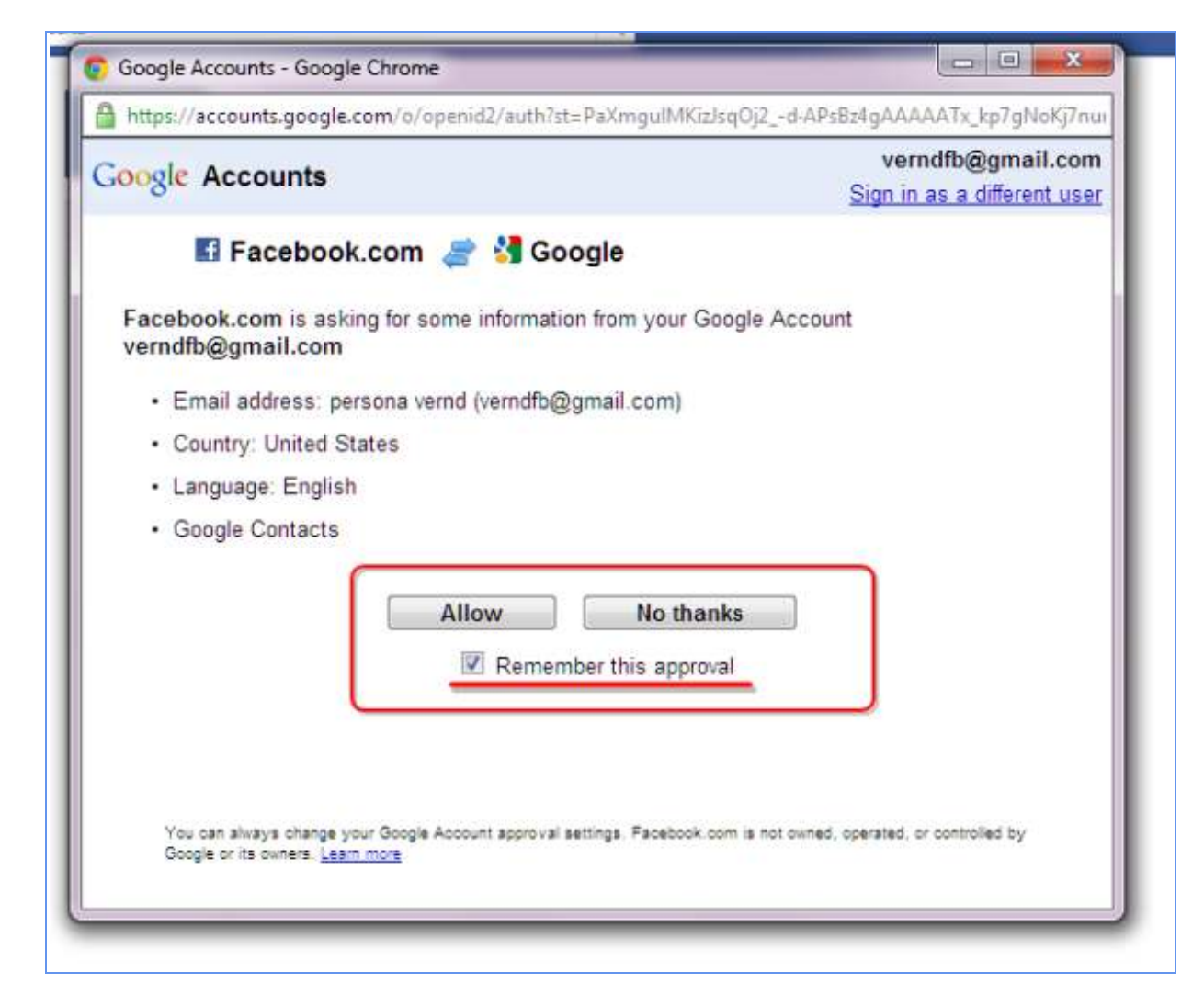

Ef þú ákveður að leyfa Facebook að fá aðgang að þínum tengiliðaupplýsingum þarftu að samþykkja það sérstaklega með því að ýta á "Allow". Þá getur þú einnig valið hvort síðan muni það val þitt eða hvort þú þurfir að samþykkja aftur síðar meir.

5 Að finna vini á Facebook með tengingu við utanaðkomandi pósthólf frh.

|                                                                                                    | your mends on Facebook by uploading your Gmail contacts using the st                                                                                                    |
|----------------------------------------------------------------------------------------------------|----------------------------------------------------------------------------------------------------|
| Innekrá to v                                                                                                    | unur Cmail account                                                                                                    |
| Click on Flyti                                                                                                    | ja út in the top menu.                                                                                                    |
| Coogle                                                                                                    |                                                                                                    |
| Googie                                                                                                    | Import Export Print                                                                                                    |
| n a (n a contactor de la contactor de la conta | Select At New Board and Select and Board prop                                                                                                    |
| Friends 0<br>Family 0<br>Countriest                                                                                                    | Delete group                                                                                                    |
| Genal 111<br>All Contacta 110                                                                                                    | My Contacts is a place to impost, store and unu all of                                                                                                    |
| Most Contexted 10                                                                                                    | the contact information that's important to yes. You can<br>when contact your over groups of contacts to easily email<br>many people at once.                                              |
|                                                                                                    | Missing accesses? a<br>I'r arey to add fequently establed people to My<br>Constant wang our suggestores.                                                                                   |
|                                                                                                    | Meet Suggestions Laars man                                                                                                    |
|                                                                                                    | Got duplicate contacts?<br>We can help you find and manys your duplicate<br>contacts.                                                                                                    |
|                                                                                                    | · Find Application Load Little ·                                                                                                    |
|                                                                                                    |                                                                                                    |
|                                                                                                    |                                                                                                    |
| Choose which                                                                                                    | h contacts you want to download.                                                                                                    |
| Goog                                                                                                    | e Seach contacts                                                                                                    |
|                                                                                                    | 1273.                                                                                                    |
| Contacts O                                                                                                    | Import   Expect   Part                                                                                                    |
| Contacts 0                                                                                                    |                                                                                                    |
| Contacts O                                                                                                    | Export<br>Export your contacts to a variety of certimon formats.                                                                                                    |
| Contracts                                                                                                    | Export<br>Export year contacts to a variety of common formats.<br>Who do you want to export?                                                                                               |
| Contacts                                                                                                    | Export Sever contacts to a variety of common formate. Who do you want to export? Only My Contacts                                                                                          |
| Contracts                                                                                                    | Export<br>Export your contacts to a variety of common formats.<br>Who do you want to export?<br>Only My Contacts<br>Everyone (All Contacts)<br>Which export format?                        |
| Contracts 193<br>+ A + A<br>Ny Contracts 193<br>Fiends 0<br>Family 0<br>Coveriers<br>Great<br>All Contact<br>Most Co                                                                                                    | Export<br>Export your contacts to a variety of common formats.<br>Who do you want to export?<br>Only My Contacts Exergine (All Contacts) Which export format? do you want to export?       |
| Contacts                                                                                                    | Export Export your contacts to a variety of common formats. Who do you want to export? Only My Contacts Everyone (All Contacts) Which export format? do you want to export? In My Contacts |

Í þrepi 1 leiðir Facebook þig í gegnum hvernig þú getur flutt tengiliði þína frá utanaðkomandi pósthólfi þínu yfir til Facebook. Hægt er að velja um að flytja alla tengiliði eða einungis útvalda tengiliði.

| 6 Up | pplýsingar sen | n Facebook | biður um. |
|------|----------------|------------|-----------|
|------|----------------|------------|-----------|

| Þessar upplýsingar hjálp | þér að finna vini þína á fa | scebook. |  |
|--------------------------|-----------------------------|----------|--|
| Menntask                 | li:                         |          |  |
| College/Universi         | A:                          |          |  |
| Vinnuveitan              | fic                         |          |  |

Í þrepi 2 óskar Facebook eftir því að fá frekari upplýsingar um þig, t.d. hvaða skóla þú hafir verið í og hvar þú hafir unnið. Þér er algjörlega í sjálfsvald sett hvort þú gefur þessar upplýsingar eða ekki. Ef þú vilt ekki skrá þessar upplýsingar þá ýtir þú á Sleppa. Ef þú velur að setja inn þessar upplýsingar þá eru þær sýnilegar öllum nema þú breytir friðhelgisstillingunum sérstaklega, sem sýnt verður hér að neðan.

| Prep 1    | Prep 2      | Prep 3       |                                        |
|-----------|-------------|--------------|----------------------------------------|
| FIELD VER | Sideri piri | Forsiouniynu |                                        |
| Setja s   | em Forsíðu  | mynd þína    |                                        |
|           | 1           |              | Hlaða inn mynd                         |
|           |             |              | From your computer                     |
|           |             |              | EDA                                    |
|           |             |              | Taka mynd<br>Með vefmyndavélinni þinni |
|           |             |              | Sizon Vista & Halda áfram              |

Í þrepi 3 óskar Facebook eftir því að þú setjir inn mynd af þér sjálfum/sjálfri. Hér hefur þú líka fullt ákvörðunarvald um hvort þú setur mynd af þér eða ekki. Forsíðumynd birtist öllum sem skoða Facebook-síðuna þína, hvort sem þeir eru vinir þínir eða ekki. Ef þú vilt ekki velja mynd, ýtir þú á sleppa-hnappinn.

# 8 Aðgangsstillingar

| Persóna Vernd       | 🖪 Velkomin á Facebook, Persóna.                 | 2 (Algengsstilinger)             |
|---------------------|-------------------------------------------------|----------------------------------|
|                     |                                                 | Friðheigistilingar<br>Útskráning |
| UPPAHALDI           | Upload a profile picture                        | Snúðu afl<br>hjálp               |
| Velkomin(n)         |                                                 | Facebook merkið.                 |
| E Fréttaveta        | Ut As two second                                |                                  |
| 🕼 Skilaboð          | From your computer                              |                                  |
| 11 Viðburðir        |                                                 |                                  |
| All Finna vini      | EDA                                             |                                  |
| ISTAR               | Taka mynd                                       |                                  |
| 🔂 Nánir Vinir       | Með vefmyndavélinni þin                         | ni                               |
| Pjółskylda          |                                                 |                                  |
| TIDENTIAL           |                                                 |                                  |
| Vietxetur og Leikir |                                                 |                                  |
| Myndr               | Add your employer to find coworkers             |                                  |
| ILE Music           |                                                 |                                  |
| Glósur              | Vinnuveitandi: Enter an employer                |                                  |
| Spurningar          |                                                 |                                  |
| Tenglar             |                                                 |                                  |
| F Pot               | Finndu fólk sem þú þekkir                       |                                  |
|                     | Leit eftir nafni eða að skóla- og vinnufélögum. |                                  |
| Q Vinir ä spjalinu  |                                                 |                                  |

Þegar þú hefur skráð þig inn þá ferð þú beint inn á heimasvæðið þitt. Hér sérð þú yfirlit yfir það sem vinir þínir eru að segja og gera á Facebook.

Til að stilla aðgangsstillingar þá velur þú örina sem merkt er með 1. Þá birtist fellivalsgluggi og þar velur þú aðgangsstillingar, merkt með 2.

# 9 Aðgangsstillingar á Facebook - almennt

| o <sup>o</sup> Almennt                                               | General Account             | t Settings                     |         |
|----------------------------------------------------------------------|-----------------------------|--------------------------------|---------|
| 1 Tikynninger<br>29. Vilkaetur                                       | 1 Nafn                      | Persóna Verod                  | Brityta |
| Tarsini                                                              | 2 Notandariafin             | ing ert ekki með nutandenafh   | Breyta  |
| 😨 Greiðslur<br>🚺 Facebook auglýsingar                                | 3 Netfang                   | Advinctfang: veradtb@gmail.com | Breyta  |
| You can elso visit your anivery                                      | 4 Lykilorð                  | Lykilorði akirei breytt.       | Breyta  |
| settings or edit your profile to<br>control who sees the info there. | 5 Tengslanet                | Ekkert tangslanet.             | Breyta  |
|                                                                      | 6 Tengdir aðgangar          | You have 0 linked accounts.    | Breyta  |
|                                                                      | 7 Tungumáł                  | Íslenska                       | Breyta  |
|                                                                      | Hede ridur aftits of Fiscel | sook gögnum bihum.             |         |

Þegar þú hefur valið aðgangsstillingar þá birtist fyrst almenna valmyndin ("Almennt"). Hér getur þú breytt nafni þínu (1), notendanafni (2), netfangi (3), lykilorði (4), valið þér tengslanet (5), tengt póstinn þinn (6) og breytt tungumáli (7).

Þá getur þú einnig nálgast gagnaverndarstefnu Facebook undir hnappnum "Friðhelgi" og merktur er hér á myndinni með rauðum hring eða friðhelgisstillingarnar þínar, undirstrikaðar með rauðu.

rnd Finna vini Heim •

Um vefinn - Auglýsingar - Búa til síðu - Hönnuðir - Störf - Friðheigi - Skimálar - Hjálo

Breyta Breyta Breyta Breyta Breyta Dreyta

| facebook 🔔 🖉 🖗                                                                                          | Lefa                      | Q. Persi                                                                 |
|----------------------------------------------------------------------------------------------------|---------------------------|--------------------------------------------------------------------------|
| o <sup>o</sup> Airent<br>Örygi                                                                          | Öryggisstillingar         |                                                                          |
| D Tikynninger<br>B2 Vitbertur                                                                           | Öryggisspurning           | Setting a security question will help us identify you.                   |
| Parsini                                                                                                 | Örugg vöfrun              | Örugg vöfnun er mil disabled                                             |
| Facebook augiýsingar                                                                                    | Innskråningartilkynningar | Login notifications are disabled.                                        |
| You can also visit your privacy<br>settings or edit your profile to<br>control who sees the info there. | Innskräningar heimildir   | Hemildar er ekka krafist þegar innituri fer fram frá óþelsitu tæla/töku. |
|                                                                                                    | App Passwords             | You haven't created App Plasmunds.                                       |
|                                                                                                    | Þekkt tæki/tölvur         | No recognized devices.                                                   |
|                                                                                                    | Virkar tengingar          | Skráð/ur mn frá Akranes, NO REGION, IS.                                  |
|                                                                                                    | Övviga aðgang þinn.       |                                                                          |

Fabebook © 2012 · Íslenska

10 Aðgangsstillingar - öryggi

Hér stillir þú öryggisstillingar fyrir Facebook-síðuna þína. Með því að smella á breyta getur þú breytt stillingunum og þar með aukið öryggi upplýsinga þinna enn frekar.

| facebook 💷 🖉 🖨      | Lets Q                                         | Persóna Vernd Finna vini Heim                           |
|---------------------|------------------------------------------------|---------------------------------------------------------|
| Persóna Vernd       | Velkomin á Facebook, Persóna.                  | Aðgengsstilinger<br>2 (friðheigistilinger<br>Útskráning |
| L UPPAHALDI         | Upload a profile picture                       | Snúðu aft<br>hvenær s                                   |
| Ki Velkomin(n)      |                                                | Facebook merkið.                                        |
| I charles           | Hlaða inn mynd                                 |                                                         |
| Make at             | From your computer                             |                                                         |
| 10 Erena una        | E0A                                            | <u></u>                                                 |
| ALL FEED VET        |                                                |                                                         |
| JŠTÁR               | Taka mynd                                      |                                                         |
| 🔂 Nánir Vinir       | Með vefmyndaveiinni þi                         | nni                                                     |
| Pjólskylda          |                                                |                                                         |
| VIDINETUR           |                                                |                                                         |
| 🚱 Viðbætur og Lekir |                                                |                                                         |
| Mynder              | 2 Add your employer to find coworkers          |                                                         |
| ILE Music           |                                                |                                                         |
| Glósur              | Vinnuveitandi: Enter an employer               |                                                         |
| Spurninger          |                                                |                                                         |
| Tenglar             |                                                |                                                         |
| / Pot               | Finndu fólk sem þú þekkir                      |                                                         |
|                     | Leit eftr nafri eða að sköla- og vinnufélögum. |                                                         |
| Ci Vinir à solution |                                                |                                                         |
|                     | Siabu inn nafh eða rietfang                    |                                                         |

# **11** Friðhelgisstillingar á Facebook

Til að breyta friðhelgisstillingum þínum velur þú aftur örina efst í hægra horninu á Facebook síðu þinni og velur "Friðhelgisstillingar".

Með því að stilla friðhelgisstillingarnar rétt hér hámarkar þú vernd þinna persónuupplýsinga á Facebook. Persónuvernd mælir sérstaklega með því að allir Facebook notendur fari yfir friðhelgisstillingar sínar reglulega og breyti þeim hér.

# 12 Friðhelgisstillingar frh.

| 款价的 | Leta Q                                                                                                    | Persóna Vernd 🛛 Finn                                                                                                    | a vini Heim |
|-----|----------------------------------------------------------------------------------------------------|----------------------------------------------------------------------------------------------------|-------------|
|     | Friðhelgistillingar                                                                                                    |                                                                                                    |             |
| 1   | Stjórnaðu friðhelgi þegar þú setur inn innlegg<br>Þú getur stjórnað friðhelgi stöðuuppfærsina, mynda og upplýsinga<br>veljara - þegar þú delir eða eftir á. Mundu: fólkið sem þú delir me<br>með öðrum, þar með töldum viðbótum/smellum (Apps). Reyndu br<br>eða frekari upplýsingar | a með því að nota innifalinn áheyrenda<br>ið getur alltaf delit upplýsingunum þírum<br>eyta síðu þinni til að sjá hvernig það virkar |             |
|     | Hvað lýgur þér á hjarta?<br>Ja - 9 - Jan Francisk                                                                                                    | W Public * Ultra                                                                                                    |             |
|     |                                                                                                    |                                                                                                    |             |
| 2   | Stjórnaðu sjálfgefnum friðhelgistillingum<br>Þessi stiling mun virka á stöðuuppfærslur og myndir sem þú birtir á<br>ekki með innifaldan markhöp, eins og Facebook fyrir Blackberry.                                                                                                  | á síðunni þinni frá Facebook viðbót sem er                                                                                           |             |
|     | Public                                                                                                    | Sérsniðið<br>©                                                                                                    |             |
| 3   | A Hvernig þú tengist<br>Stjórnaðu hvernig þú tengist fólki sem þú þekkir.                                                                                                    | Breyta stillingum                                                                                                    |             |
| 4   | Hvernig merkingar virka<br>Stjórnaðu hvað gerst þegar vinir merkja þig eða innlegg þín.                                                                                                    | Breyta stillingum                                                                                                    |             |
|     | Viðbætur og vefsiður<br>Stjórnaðu hverju er delt með viðbótum, leikjum og vefsiðum.                                                                                                    | Breyta stillingum                                                                                                    |             |
|     | Takmarkaðu hver getur séð eldri innlegg<br>Umit the sudience for posts you shared with friends of friends or Public                                                                                                    | Sýmleikastilingar eldni                                                                                                    |             |
|     |                                                                                                    | 1111-121-1-1-1-1-1-1-1-1-1-1-1-1-1-1-1-                                                                                              |             |

# 1. Stjórnaðu friðhelgi þegar þú setur inn innlegg

Hér getur þú stjórnað friðhelgisstillingum einstakra færslna sem þú setur á vegginn þinn. Facebook gefur nánari útskýringar á þessu og þú hefur valið fyrir hverjum stöðuuppfærslur þínar birtast hverju sinni. Nánar verður farið í þetta síðar.

# 2. Stjórnaðu sjálfgefnum friðhelgisstillingum

Hér velur þú hvaða einstaklingar geta séð myndir og stöðuuppfærslur sem þú setur inn með þeim viðbótum sem þú hefur kosið að nota, s.s. farsímaviðbót o.s.frv.

- Ef hakað er við "public" sjá allir Facebook notendur þær stöðuuppfærslur og myndir sem þú setur inn með viðbótum.

- Ef hakað er við "vinir" sjá eingöngu vinir þínir stöðuuppfærslur og myndir sem þú setur inn með viðbótum

- Ef hakað er við "sérsniðið" getur þú valið hvaða vinir þínir sjá þessar færslur.

ATH! Þessi friðhelgisstilling gildir eingöngu fyrir þær viðbætur (e. applications) sem þú kýst að nota, en ekki almennt fyrir allar athafnir þínar á Facebook.

Persónuvernd mælir með að fólk haki annað hvort við "vini" eða útbúi sérsniðinn aðgang að þessum færslum.

3. Aðrar friðhelgisstillingar

Þessar stillingar þarf að fara yfir. Þær stjórna m.a. hvernig þú tengist vinum þínum, hver getur merkt þig á myndum eða í færslum og hvaða upplýsingum þú deilir með þriðju aðilum, t.d. leikjum, vefsíðum og fyrirtækjum. Næstu skref útskýra þetta þriðja þrep nánar.

| 13 | Friðhelgisstillingar: | Hvernig þú | i tengist | fólki sem | þú þekkir |
|----|-----------------------|------------|-----------|-----------|-----------|
|----|-----------------------|------------|-----------|-----------|-----------|

| Hvernig þú tengist                                                                                                    |                  |
|----------------------------------------------------------------------------------------------------|------------------|
| Hver getur flett upp siðunni þinni eftir nafni og tengla-<br>upplýsingum?                                                                                                    | Allir            |
| Hver getur sent þér vinabeiðnir?                                                                                                    | State Vinir vina |
| Hver getur sent þér Facebook skiaboð?                                                                                                    | @ Allir          |
| Hver getur sett innlegg á vegginn þinn?                                                                                                    | <u>象</u> Vinir   |
| Hverjir geta séð veggskilaboð annarra á persónusíðunni þinni?<br>(Ath: Fréttir/sögur um vini, vinskap og ýmsar aðrar tegundir<br>veggskilabcða eru ekk innifaldar í þessum stillingum.) | 燼 Vinir vina     |
| Frekan umpéringan                                                                                                    | Do               |

Með því að ýta á "Breyta stillingum" færð upp valmynd þar sem þú getur valið hvernig þú tengist öðrum Facebook notendum.

Persónuvernd bendir á að stillingin "vinir" takmarkar best aðgengi að þér og þínum upplýsingum á Facebook og mælir með að hún sé notuð í sem flestum tilvikum.

# 14 Friðhelgisstillingar: Hvernig merkingar virka? - Yfirferð persónusíðu

| lvernig merk                                            | ingar virka                                                                |                                                  |                                      |                                                                                                    |                |
|---------------------------------------------------------|----------------------------------------------------------------------------|--------------------------------------------------|--------------------------------------|----------------------------------------------------------------------------------------------------|----------------|
| Yfirferð persón<br>birtast á persónu<br>annars staðar á | <b>iusiðu i</b> nnleggja sem vini<br>síðunni þinni (athugaðu:<br>Facebook) | ir merkja þig í áður en<br>merkingar geta samt t | þau<br>Þirst                         | Off >                                                                                                    |                |
| Merkinga-yf                                             | ir stjórnað friðhelgi s<br>Vfirferð persóni                                | töðuuppfærsina, n                                | iynda og upplýsing                   | a með því að nota                                                                                                    | innifalinn áhe |
| Hámarks sý <sub>t</sub><br>innleggjum og                | Profile Review contro                                                      | ols whether you have                             | to manually approve p                | oosts you're tagged                                                                                                    |                |
| Tillögur mer                                            | in before they go on<br>Posts tab will appear                              | your profile. When your profile.                 | ou have a post to revi               | ew, the Pending                                                                                                    | Enabled -      |
| <b>Vinir geta sk</b><br>viðbót                          | Athugaðu: Það er sa                                                        | imt hægt að setja mer                            | kingu á þig og merking               | ar geta birst annars s                                                                                                    | taa Disabled   |
|                                                         | Tacebook                                                                   | Cynthia Daly - Per<br>Posts to Review            | ding P Approve All                   | Posts                                                                                                    | fan Annest Y   |
| n                                                       | wall                                                                       |                                                  |                                      | X National Control of Control of |                |
|                                                         | Info                                                                       | Alun Presentinger                                | ens a Debens Park<br>- Comment: Sign | <i>x x</i>                                                                                                    |                |

Þegar valið er að breyta stillingum fyrir merkingar þarf fyrst að velja hnappinn "Breyta stillingum". Þá opnast næsta valmynd sem inniheldur frekari stillingar. Fyrsta stillingin ber yfirskriftina "Yfirferð persónusíðu" og felur í sér að notandi velur hvort færslur sem hann hefur verið merktur á, t.d. myndir eða stöðuuppfærslur, birtist á Facebook-síðu hans strax eða hvort slíkar færslur birtist ekki fyrr en viðkomandi hefur samþykkt birtingu þeirra. Með þessu móti er komið í veg fyrir að óæskilegar myndir eða stöðuuppfærslur birtist sjálfkrafa, án vitundar notanda.

Persónuvernd mælir með að hakað sé við "enabled" hér sem gerir það að verkum að myndir og stöðuuppfærslur af notanda birtast ekki fyrr en hann hefur sérstaklega samþykkt það.

# 15 Friðhelgisstillingar: Hvernig merkingar virka - yfirferð merkinga (e. Tag-review)

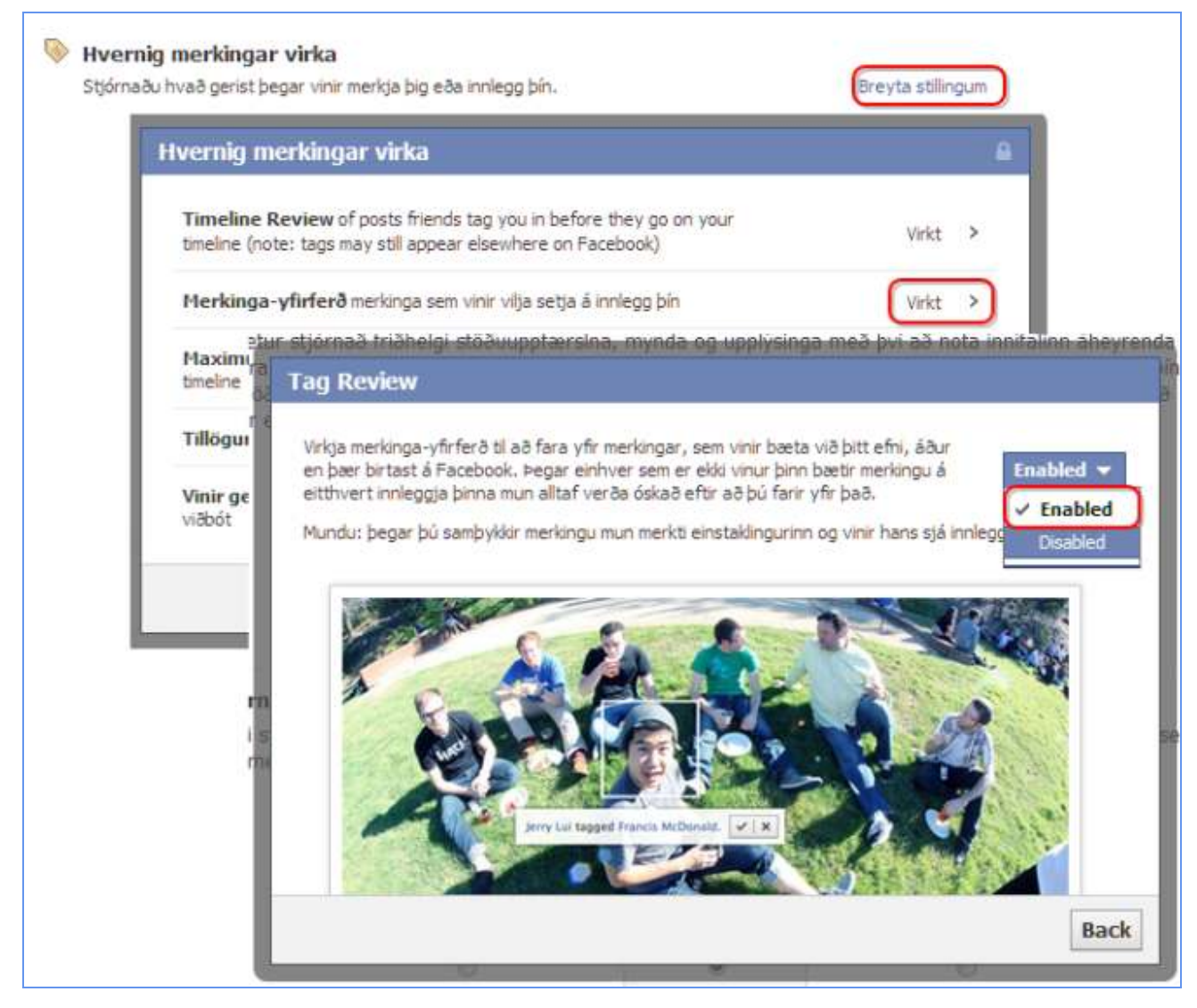

Önnur stillingin ber yfirskriftina "Merkinga-yfirferð" og felur í sér að þú velur hvort aðrir vinir þínir geti merkt fólk inn á þínar stöðuuppfærslur eða myndir. Ef merkt er við "enabled" færð þú tilkynningar þegar vinur óskar eftir að merkja annað hvort sig eða aðra vini sína inn á þínar myndir eða stöðuuppfærslur. Ef merkt er við "disabled" þá getir vinir þínir merkt aðra einstaklinga, á þínum færslum, að vild án þíns samþykkis.

Persónuvernd mælir með því að notendur haki við "enabled" og stjórni því hverjir sjái þínar myndir.

ATH! Ef vinur þinn merkir sjálfan sig eða aðra á þínar myndir þá geta vinir þess sem merkti, og þess sem var merktur, séð þína mynd sem þeir e.t.v. sáu ekki áður. Það geta verið hundruðir einstaklinga.

Persónuvernd mælir með að hakað sé við "enabled" hér sem gerir það að verkum að myndir og stöðuuppfærslur af notanda birtast ekki fyrr en hann hefur sérstaklega samþykkt það.

# 16 Friðhelgisstillingar: Hvernig merkingar virka - Hámarks sýnileiki persónusíðu

| Yfirferð persónusíðu innleggja sem vinir merkja þig í áður en þau<br>birtast á persónusíðunni þinni (athugaðu: merkingar geta samt birst<br>annars staðar á Facebook) | Virkt >                                |
|----------------------------------------------------------------------------------------------------|----------------------------------------|
| Merkinga-yfirferð merkinga sem vinir vilja setja á innlegg þín                                                                                                    | Virkt >                                |
| Hámarks sýnileiki persónusíðu þegar þú ert merkt(ur) í<br>innleggjum og þau eru á síðunni þinni.                                                                      | 北 Vinir vina 👻                         |
| Tillögur merkinga þegar vinir hlaða upp myndum sem líkjast þér                                                                                                    | <ul> <li>i Public</li> <li>✓</li></ul> |
| Viniu gata skužā hig 5 stöžum maž far staža (mobila Diasas)                                                                                                    | 🗶 Vinir                                |
| villingeta skrao pig a stoodin neo ijal stada (indulle Plates)<br>viabót                                                                                              | 🗱 Sérsniðið                            |
|                                                                                                    | Nánir Vinir                            |
|                                                                                                    | R Fiölskylda                           |

Þriðja stillingin fyrir merkingar ber yfirskriftina "Hámarks sýnileiki persónusíðu" og felur í sér að notandi stjórnar hverjir sjái þær færslur sem þú hefur verið merktur á, hjá öðrum, og birtast á þinni Facebook síðu. Hér ert þú búin/n að velja hvort slíkar færslur birtist á Facebook síðu þinni sjálfkrafa eða einungis eftir að þú hefur samþykkt þær (sbr. síðustu tvö skref hér á undan). Í þessu skrefi velur þú hverjir síðan sjái stöðuuppfærslur eða myndir sem þú hefur verið merkt/ur á, eftir að þú hefur samþykkt slíkt. Hér er hægt að velja opinbera birtingu (sbr. "public"), að allir vinir vina þinna sjái færslurnar, einungis vinir þínir eða einungis ákveðinn hópur sem hefur verið sérsniðinn og valinn af þér.

Persónuvernd mælir með að notandi velji að einungis vinir sjái innlegg sem hann hefur verið merktur í/á.

# 17 Friðhelgisstillingar: Hvernig merkingar virka - Tillögur merkinga (e. Tag suggestions)

| Hvern          | ig merkingar virka 🔒                                                                                                    |
|----------------|----------------------------------------------------------------------------------------------------|
| Time           | line Review of posts friends tag you in before they go on your<br>ie (note: tags may still appear elsewhere on Facebook) Virkt >                                                                                                    |
| Merk           | tinga-yfirferð merkinga sem vinir vilja setja á innlegg þín Virkt >                                                                                                    |
| Maxie<br>tmein | mum Timeline Visibility of posts you're tagged in once they're on your 🗱 Sérsniðið 🤝                                                                                                    |
| Tillög         | ur merkinga þegar vinir hlaða upp myndum sem líkjast þér                                                                                                    |
| Vin<br>viđi    | Tillögur merkinga                                                                                                    |
|                | When a photo that looks like you is uploaded, we'll suggest adding a tag of you. This helps save time when adding ta<br>especially when labeling many photos from one event. Suggestions can always be ignored and no one will be tagged |
|                | Who sees tag suggestions when photos that look like you are uploaded                                                                                                    |

Fjórða stillingin í merkingum ber yfirskriftina "Tillögur merkinga". Facebook hefur nýlega tekið í notkun forrit sem gerir Facebook kleift að þekkja andlit notenda með s.k. andlitsgreiningartækni. Þegar mynd er hlaðið upp á Facebook sem forritið telur geta verið af þér stingur það upp á, við eiganda myndarinnar, að hann merki við þig á myndinni. Andlitsgreiningarforritið er ekki talið geta greint örugglega um hvern ræðir og í framkvæmd hefur verið stungið upp á röngum manneskjum til að merkja á. Persónuvernd mælir því ekki með að fólk notfæri sér þetta forrit frekar en það vill. Með því að velja "no one" hér gefur andlitsgreiningarforritið ekki möguleika á að greina þitt andlit með þessum hætti þegar aðrir notendur setja inn myndir. Veljir þú hins vegar "vinir" stingur forritið upp á merkingu þinni þegar vinir þlnir hlaða upp myndum af þér.

# 18 Friðhelgisstillingar: Hvernig merkingar virka - skráning staðsetningar með farsímabúnaði (e.geo-tagging)

| (                             |                                                                                                    | a distance data da bana da | and the second second se |
|-------------------------------|----------------------------------------------------------------------------------------------------|----------------------------|----------------------------------------------------------------------------------------------------|
| Hverr                         | iig merkingar virka                                                                                                    |                            |                                                                                                    |
| <b>Vfirt</b><br>birta<br>anna | <b>erð persónusíðu</b> innleggja sem vinir merkja þig í áður en þau<br>st á persónusíðunni þinni (athugaðu: merkingar geta samt birst<br>rs staðar á Facebook) | Off                        | •                                                                                                    |
| Mer                           | <b>kinga-yfirferð</b> merkinga sem vinir vilja setja á innlegg þín                                                                                             | Off                        | >                                                                                                    |
| Hán<br>innle                  | <b>tarks sýnileiki persónusíðu</b> þegar þú ert merkt(ur) í<br>ggjum og þau eru á síðunni þinni.                                                               | 繳 Vinir vina               | -                                                                                                    |
| Tillo                         | <b>gur merkinga</b> þegar vinir hlaða upp myndum sem líkjast þér                                                                                               | Vinir                      | >                                                                                                    |
| Vini<br>viðb                  | <b>geta skráð þig á stöðum</b> með fjar-staða (mobile Places)<br>it                                                                                            | Virkt                      | <u>&gt;</u>                                                                                                    |
|                               | Friends Can Check You Into Places                                                                                                    |                            |                                                                                                    |
|                               | Friends can check you in using the old mobile Places app                                                                                                    |                            | Enabled                                                                                                    |
|                               | <ul> <li>You will be notified if friends check you in</li> </ul>                                                                                               |                            | Disable                                                                                                    |
|                               | You can remove these check-ins from your profile                                                                                                    |                            |                                                                                                    |
|                               | This applies to check-ins from the old mobile Places app. If you'd like<br>they go on your profile, turn on Profile Review.                                    | e to review posts yo       | u're tagged in be                                                                                                    |
|                               | Frekari upplýsingar                                                                                                    |                            |                                                                                                    |

Fimmta og síðasta stillingin fyrir merkingar ber yfirskriftina "Vinir geta skráð þig á stöðum með fjar-staða" eða á ensku "Friends can check you into places". Með því að nota staðsetningarforrit eða GPS-staðsetningartæki farsíma geta vinir þínir merkt við að þú hafir verið á tilteknum stað á tilteknum tíma t.d. Persóna var í Smárabíó kl. 22:00 þann 28. janúar 2012. Þessa viðbót geta einungis þeir notað sem eiga farsíma með gps staðsetningarbúnaði í. Með því að haka við "disabled" geta vinir ekki merkt þig á ákveðnum stað í sinni eigin færslu með sínum eigin farsímabúnaði. Með því að haka við "enabled" samþykkir þú slíka merkingu hjá vinum þínum.

Persónuvernd mælir með því að notendur haki við "disabled".

ATH! Ef þú varst búin/n að haka við það að þú fáir tilkynningar um merkingu þína áður en þær birtast á Facebook síðu þinni þá eiga slíkar tilkynningar einnig við um þessar merkingar sem gerðar eru með notkun GPS-staðsetningarbúnaðar í farsímum.

# 19 Friðhelgisstillingar: Viðbætur og vefsíður - Viðbætur sem þú notar

| Veldu friðbelgisstilling                                                                                                  | gar bínar - Viðbætur, leikir og vefsíður                                                                                                    |
|----------------------------------------------------------------------------------------------------|----------------------------------------------------------------------------------------------------|
| reidu moneigissenniş                                                                                                    | gui pinar - Hobacai/ Isinir og Fersioar                                                                                                    |
| 4 Til baka í Friðhelgi                                                                                                    |                                                                                                    |
| On Facebook, your name, profile pict<br>publicly available, including to apps ()<br>list and any information you choose t | ture, gender, networks, username and user id (account number) are always<br>kynntu ber hvers vegna). Also, by default, apps have access to your friends<br>to make public.                                                                                                    |
| Breyttu st <mark>ilngunum þinum sem stjórr</mark><br>de <mark>lir</mark> með:                                             | na hverju er delt með viðbótum, leikjum, og vefsiðum að þér og öðrum sem þú                                                                                                    |
| Viðbætur sem þú notar                                                                                                    | You're not currently using any apps, games or websites.<br>Visit the apps dashboard or games dashboard to get started.<br>Slökkva á ölu aukadóti.                                                                                                    |
|                                                                                                    |                                                                                                    |
| How people bring your info to apps they use                                                                               | Fölk sem geb<br>begar það nór Turn Off Apps and Websites                                                                                                    |
| How people bring your info to apps they use                                                                               | Fölk sem geb<br>begar það nör<br>um þær uppler<br>Are you sure? Once you turn off platform apps:                                                                                                    |
| How people bring your info to apps they use<br>Sérsnið á augnabliki                                                       | Fölk sem geb<br>begar það nór<br>um þær uppi fri<br>um þær uppi fri<br>Gærir þér kler<br>þú ferð á vet       Turn Off Apps and Websites         Gærir þér kler<br>þú ferð á vet       Are you sure? Once you turn off platform apps:         Særir þér kler<br>þú ferð á vet       Upplýsingar og stillingar, sem þú hefur vistað fyrir viðbætur og vefsíður, gætu tapast.         Særir þér kler       Your friends won't be able to interact and share with you using apps and websites.         Í Instant personalization will also be turned off. |

Grunnupplýsingar þínar (nafn, forsíðumynd, kyn, tengslanet, notendanafn og notendanúmer) eru ávallt aðgengilegar öllum á Facebook t.d. öðrum notendum, vinum þínum og viðbótum (e. applications). Þegar þú tekur í notkun ákveðna viðbót samþykkir þú að viðbótin fái frekari upplýsingar um þig. Til að stjórna því hvaða upplýsingar viðbótum er heimilt að nálgast þarf að stilla friðhelgisstillingarnar sérstaklega fyrir viðbætur og vefsíður.

Með því að velja "breyta stillingum" fyrir viðbætur sem þú notar felur fyrsti valmöguleikinn í sér að lokað er fyrir allar viðbætur. Með því að velja "turn off apps" lokar þú á allar þær viðbætur sem þú hefur áður samþykkt. Þessi valmöguleiki felur í sér að þú getur ekki notað "líkar við" hnappinn né nokkrar aðrar viðbætur sem Facebook býður upp á.

ATH! Ef þú slekkur á notkun allra viðbóta getur það haft í för með sér að Facebook síðan þín virki ekki með sama hætti og áður.

Í næstu skrefum verður farið yfir hvernig hægt er að loka einungis á tilteknar viðbætur.

# 20 Friðhelgisstillingar: Viðbætur og vefsíður - Hvernig flytur fólk upplýsingarnar þínar yfir til viðbóta sem það notar

| /eldu friðhelgisstillingar þínar ⊨ Viðbætur, leikir og vefsíður |                                                                                                    |                                                                                                    |  |  |  |  |
|-----------------------------------------------------------------|----------------------------------------------------------------------------------------------------|----------------------------------------------------------------------------------------------------|--|--|--|--|
| < Til baka í Friðhelgi                                          |                                                                                                    |                                                                                                    |  |  |  |  |
| Viðbætur sem þú notar                                           | Þú notar 13 viðbætur, lei <mark>ki</mark> og vefsið <mark>ur,</mark> nýlegast:                                                                             | Breyta stillingum                                                                                                    |  |  |  |  |
|                                                                 | 🗱 Fjarlægja óumbeðnar eða rusl viðbætur.                                                                                                    |                                                                                                    |  |  |  |  |
|                                                                 | 🖋 Slökkva á öllu aukadóti,                                                                                                    |                                                                                                    |  |  |  |  |
| How people bring your info to<br>apps they use                  | Fólk sem getur skoðað upplýsingarnar þínar getur<br>þegar það notar viðbætur. Notaðu þessa stillingu i<br>um þær upplýsingar sem fólk getur telið með sér. | tur tekið þær með sér<br>igu til að hafa yfirráð<br>ér,                                                                                                    |  |  |  |  |
|                                                                 | I tuomio fálk tokus uppkicingene:                                                                                                    |                                                                                                    |  |  |  |  |
| Sérsnið á augnabliki                                            | People on Facebook who can see your info<br>experience better and more social. Use the<br>people can bring with them when they use a                       | ar pinar með sér í viðbætur sem það notar<br>can bring it with them when they use apps. This makes their<br>settings below to control the categories of information that<br>apps, games and websites.                                                                                                    |  |  |  |  |
| Sérsnið á augnabliki<br>Leitarvél                               | People on Facebook who can see your info<br>experience better and more social. Use the<br>people can bring with them when they use a                       | ar pinar með sér í viðbætur sem það notar<br>can bring it with them when they use apps. This makes their<br>settings below to control the categories of information that<br>apps, games and websites.                                                                                                    |  |  |  |  |
| Sérsnið á augnabliki<br>Leitarvél                               | People on Facebook who can see your info<br>experience better and more social. Use the<br>people can bring with them when they use a<br>Z /Eviagrip        | ar pinar með sér í viðbætur sem það notar<br>can bring it with them when they use apps. This makes their<br>settings below to control the categories of information that<br>apps, games and websites.                                                                                                    |  |  |  |  |
| Sérsnið á augnabliki<br>Leitarvél                               | People on Facebook who can see your info<br>experience better and more social. Use the<br>people can bring with them when they use a                       | ar pinar með sér í viðbætur sem það notar<br>can bring it with them when they use apps. This makes their<br>settings below to control the categories of information that<br>apps, games and websites.                                                                                                    |  |  |  |  |
| Sérsnið á augnabliki<br>Leitarvél                               | People on Facebook who can see your info<br>experience better and more social. Use the<br>people can bring with them when they use a                       | ar þínar með sér í viðbætur sem það notar<br>can bring it with them when they use apps. This makes their<br>settings below to control the categories of information that<br>apps, games and websites.                                                                                                    |  |  |  |  |
| Sérsnið á augnabliki<br>Leitarvél                               | People on Facebook who can see your info<br>experience better and more social. Use the<br>people can bring with them when they use a                       | ar þínar með sér í viðbætur sem það notar<br>can bring it with them when they use apps. This makes their<br>settings below to control the categories of information that<br>upps, games and websites.<br>W Myndböndin mín<br>Glósurnar mínar<br>Heimabær<br>Misserndi heijarféline                                                                                        |  |  |  |  |
| Sérsnið á augnabliki<br>Leitarvél                               | People on Facebook who can see your info<br>experience better and more social. Use the<br>people can bring with them when they use a                       | ar þínar með sér í viðbætur sem það notar<br>can bring it with them when they use apps. This makes their<br>settings below to control the categories of information that<br>apps, games and websites.<br>W Myndböndin mín<br>Glósurnar mínar<br>W Heimabær<br>Núverandi bæjarfélag                                                                                        |  |  |  |  |
| Sérsnið á augnabliki<br>Leitarvél                               | People on Facebook who can see your info<br>expense better and more social. Use the<br>people can bring with them when they use a                          | ar þínar með sér í viðbætur sem það notar<br>can bring it with them when they use apps. This makes their<br>settings below to control the categories of information that<br>apps, games and websites.                                                                                                    |  |  |  |  |
| Sérsnið á augnabliki<br>Leitarvél                               | People on Facebook who can see your info<br>experience better and more social. Use the<br>people can bring with them when they use a                       | ar þínar með sér í viðbætur sem það notar<br>can bring it with them when they use apps. This makes their<br>settings below to control the categories of information that<br>apps, games and websites.                                                                                                    |  |  |  |  |
| Sérsnið á augnabliki<br>Leitarvél                               | People on Facebook who can see your info<br>experience better and more social. Use the<br>people can bring with them when they use a                       | ar þinar með sér í viðbætur sem það notar<br>can bring it with them when they use apps. This makes their<br>settings below to control the categories of information that<br>apps, games and websites.<br>W Hyndböndin mín<br>Glósurnar mínar<br>Heimabær<br>Núverandi bæjarfélag<br>Menntun og störf<br>Athafnir, áhugamál, hlutir sem mér líkar við<br>W Hy app activity |  |  |  |  |

Vinir þínir á Facebook sem hafa aðgang að þínum upplýsingum geta tekið þær með sér þegar þeir sjálfir samþykkja notkun á viðbótum. Facebook segir að slíkt stuðli að ánægjulegri upplifun af notkun viðbótanna og geri hana persónulegri. Þú getur hins vegar stjórnað því hvaða upplýsingum vinum þínum er heimilt að flytja með sér með því að breyta stillingunum fyrir "How people bring your info to apps they use".

Persónuvernd mælir sterklega með því að ekki sé hakað við neinn möguleika hér. Ef þú hefur valið að slökkva á öllum viðbótum í skrefi 1 hér á undan þá á þessi valmöguleiki ekki við. Ef þú heimilar vinum þínum að flytja tilteknar upplýsingar um þig til ákveðinna viðbóta hafðu þá í huga að t.d. trúar- og aðrar lífsskoðanir, upplýsingar um uppruna þinn og stjórnmálaskoðanir teljast til viðkvæmra persónuupplýsinga samkvæmt persónuverndarlögum.

# 21 Friðhelgisstillingar Viðbætur og vefsíður - Sérsnið á augnabliki

| Stjórnaðu l                | <b>ur og vefsiður</b><br>hverju er delt með við | bótum, leikjum o                           | ig vefslöum. Breyta stillingum                                                                                                    |                                                                            |
|----------------------------|-------------------------------------------------|--------------------------------------------|----------------------------------------------------------------------------------------------------|----------------------------------------------------------------------------|
| Veldu fri                  | ðhelgisstilling                                 | gar þínar                                  | <ul> <li>Viðbætur, leikir og vefsiður</li> </ul>                                                                                                    |                                                                            |
| < Til baka í               | Friðhelgi                                       |                                            |                                                                                                    |                                                                            |
| Viðbætur se                | m þú notar                                      | Þú notar 13<br>30 Fjarlægje<br>🖌 Slökkva á | nðbætur, leiki og vefsiður, nýlegast:<br>óumbeðnar eða rusl viðbætur.<br>óllu aukadóti.                                                                                                    |                                                                            |
| How people<br>apps they us | bring your info to<br>se                        | Fólk sem get<br>þegar það n<br>um þær uppl | ir skoðað upplýsingarnar þinar getur tekið þær með sér<br>ítar viðbætur. Notaðu þessa stillingu til að hafa yfirráð<br>ýsingar sem fólk getur tekið með sér.                                                                                                    |                                                                            |
| Sérsnið á au               | gnabliki                                        | Gerir þér klei<br>þú ferð á ve             | it að sjá viðkomandi upplýsingar um vini þína um leið og<br>Ísiður valinna félaga.                                                                                                    |                                                                            |
| Leitarvél                  | 4 Til baka i við                                | bætur                                      |                                                                                                    |                                                                            |
| Sérsnið á augnabliki       |                                                 | bliki                                      | We've partnered with a few websites to provide you with great, personalized ex<br>moment you arrive, such as immediately playing the music you like or displaying<br>To tailor your experience, these partners only access public information (like yo<br>profile picture) and other information you've made public.<br>Pegar þú kemur í fyrsta sinn á eftirfarandi síðu munt þú sjá tikynningu og valmöguleika á að síð | xperiences the<br>g friends' reviews<br>ur name and<br>kkva á persónulegri |
|                            |                                                 |                                            | reynsus<br>Brig - Félagsleg leit<br>Pandora - Sérsniðin tónlist<br>TripAdvisor - Ferðasamfélag<br>Yelp - Álit näinna vina<br>Rotten Tomatoes - Álit vina á kvikmyndum<br>Cicker - Sérsniðin sjönvarpsmeðmæli<br>Scröd - Lestrarsamfélag<br>Docs - Document Collaboration                                                                                                    |                                                                            |
|                            |                                                 |                                            |                                                                                                    |                                                                            |

Facebook hefur í samstarfi við vefsíður og fyrirtæki unnið að því að persónusníða vefsíður þannig að þær samræmist sem best áhugasviði einstaklings miðað við aldur, kyn, umsagnir vina o.s.frv. Með því að hafa kveikt á "sérsniði á augnabliki" heimilar þú Facebook að senda grunnupplýsingar um þig til utanaðkomandi vefsíðna. Þegar þú síðan skoðar umræddar utanaðkomandi vefsíður geturðu séð hinar ýmsu upplýsingar um þig og vini þína sem þú gast áður séð á Facebook.

Til að slökkva á þessu sérsniði skaltu takið hakið úr reitnum sem merktur er með rauðu undir "Virkja sérsnið á augnabliki á vefsíðum viðskiptafélaga". Persónuvernd mælir með því að ekki sé hakað við þennan valmöguleika.

# 22 Friðhelgisstillingar: Viðbætur og vefsíður - Leitarvél

| eldu friðhelgisstilling                       | gar þínar 🕨 Viðbætur, leikir og vefsíður                                                                                                    |                                                         |
|-----------------------------------------------|----------------------------------------------------------------------------------------------------|---------------------------------------------------------|
| < Til baka í Friðhelgi                        |                                                                                                    |                                                         |
| iðbætur sem þú notar                          | Þú notar 13 viðbætur, leki og vefslður, nýlegast:                                                                                                    | Breyta stillingum                                       |
|                                               | 🗱 Fjarlægja óumbeðnar eða rusl viðbætur.                                                                                                    |                                                         |
|                                               | Skikkva á öllu aukadóti.                                                                                                    |                                                         |
| iow people bring your info to<br>pps they use | Fólk sem getur skoðað upplýsingarnar þínar getur tekið þær með sér<br>þegar það notar viðbætur. Notaðu þessa stillingu til að hafa yfirráð<br>um þær upplýsingar sem fólk getur tekið með sér. | Breyta stillingum                                       |
| érsnið á augnabliki                           | Gerir þér kleift að sjá viðkomandi upplýsingar um vini þína um leið og<br>þú ferð á vefsíður valinna félaga.                                                                                   | Breyta stillingum                                       |
| eitarvél                                      | Show a preview of your Facebook timeline when people look for you<br>using a search engine.                                                                                                    | Breyta stillingum                                       |
| Veldu friðhelgi                               | sstillingar þínar ⊳ Almenn leit                                                                                                    |                                                         |
| < Til baka í viðbætur                         |                                                                                                    |                                                         |
| Almona loit                                   | Almenn leit stjórnar því hvort fólk sem slær nafni þínu inn í le                                                                                                    | itarvél sjál sýnishorn af Facebook sláunni þinni. Þar s |

Með því að breyta stillingunum varðandi leitarvélar stjórnar þú hvort Facebook vefsíðan þín komi upp á leitarvélum, s.s. www.google.com, þegar nafni þínu er slegið þar upp. Með því að taka hakið úr "Virkja almenna leit" er komið í veg fyrir að forsíðumynd þín og Facebook vefsíða birtist í niðurstöðum leitarvéla. Persónuvernd mælir með því að fólk Facebook síðu sinni utan við leitarvélar og haki ekki við þennan valmöguleika.

# 23 Friðhelgisstillingar: Takmarkaðu hver getur séð eldri innlegg Image: Takmarkaðu hver getur séð eldri innlegg Limit the audience for posts you shared with friends of friends or Public Sýnileikastilingar eldri innleggi Limit The Audience for Old Posts on Your Profile If you use this tool, content on your profile you've shared with friends of friends or Public on your Wall will change to Friends. Remember: people who are tagged and their friends may see those posts as well. You also have the option to individually change the audience of your posts. Just go to the post you want to change and choose a different audience. Learn about changing old posts

Með því að breyta friðhelgisstillingum fyrir eldri innlegg þín á Facebook geturðu tryggt það að einungis vinir þínir sjái eldri færslur sem þú hefur gert á Facebook en ekki aðrir. Þessi valmöguleiki er fyrir hendi þar sem Facebook hefur breytt möguleika friðhelgisstillinga sinna nokkrum sinnum. Notandi gæti því verið með gamlar stöðuuppfærslur á Facebook síðu sinni sem engar aðgangstakmarkanir eða friðhelgi gildir um.

Persónuvernd mælir sterklega með því að notendur haki við "Limit old posts" og takmarki þannig sýnileika eldri færslna á Facebook síðu sinni.

# 24 Friðhelgisstillingar: Fólk og viðbætur sem lokað er á (e. blocking)

| ngar fyrir fólk og viðbætur sem þú hefur | lokað á.                                                      | Lokunarstilingar                                                                                                    |
|------------------------------------------|---------------------------------------------------------------|----------------------------------------------------------------------------------------------------|
| Add friends to your<br>Restricted list   | When you add friends to you<br>Facebook does not notify yo    | ur Restricted list they can only see the information and posts that you make public.<br>Sur friends when you add them to your Restricted list. Edit List.                          |
| Úti <mark>loka notendur</mark>           | Þegar þú hefur lokað á einhv<br>(nema innan viðbóta og leikj  | vern, getur viðkomandi ekki lengur verið vinur þinn á Facebook eða haft samskipti vi<br>a sem þiðnotið eða hópa sem þið eruð meðlimir í).                                          |
|                                          | Nafn:                                                         | Block                                                                                                    |
|                                          | Netfang:                                                      | Block                                                                                                    |
|                                          |                                                               | You haven't added anyone to your block list.                                                                                                    |
| Útiloka boð á viðbætur                   | Þegar þú hefur útilokað boð<br>boð frá tilteknum vini smelltu | á viðbót πá <mark>ein</mark> hverjum hunsarðu sjálfkrafa boð í framtiðinni frá þeim vini. Til að út<br>á "Hunsa boð frá þessum vini" teng <b>in</b> um undir síðustu beiðni þinni. |
|                                          | Útiloka boð frá:                                              | Type the name of a friend                                                                                                    |
|                                          |                                                               | Þú hefur ekki út <mark>ilok</mark> að boð frá neinum.                                                                                                    |
| Útiloka viðburðabeiðnir                  | Um leið og þú útlickar boð á                                  | viðburði frá einhverjum hunsar þú sjálfvirkt framvegis viðburðarboð frá þeim vin.                                                                                                  |
|                                          | Útiloka beiðnir frá:                                          | Type the name of a friend                                                                                                    |
|                                          |                                                               | Þú hefur ekki lokað á viðburðabeiðnir frá neinum.                                                                                                    |
| Útilokaðar viðbætur                      | Once you block an app, it ca<br>Facebook Page and click the   | in no longer contact you or use your information. To block an app, go to the app's<br>"Block App" link on the left.                                                                |
|                                          |                                                               | What's your kissing style? Opna fyrir                                                                                                    |
|                                          |                                                               | <ul> <li>Will you KISS me? Opna fyrir</li> </ul>                                                                                                    |
|                                          |                                                               | Mafa Wars Opna fyrir                                                                                                    |
|                                          |                                                               | 30 MyCalendar - Birthdays Oona fyrir                                                                                                    |

Notandi á Facebook getur ákveðið að loka fyrir aðgang tiltekins aðila að sinni eigin vefsíðu. Með því að velja "lokunarstillingar" í friðhelgisstillingunum opnast valmöguleiki þar sem hægt er að útiloka tiltekna vini, notendur, viðbætur eða viðburðarbeiðnir. Loks sér notandi lista yfir þær viðbætur sem hann hefur útilokað. Þegar tiltekinn notandi eða viðbætur hafa verið útilokaðar af Facebook notanda sjá þessir aðilar engar upplýsingar eða færslur nema þær sem eru sérstaklega merktar sem opinberar og eru þar með opnar öllum. Sá sem hefur verið útilokaður af þér getur ekki séð að hann hafi verið útilokaður.

Persónuvernd mælir með því að notendur útiloki boð á viðbætur eða viðburðarbeiðnir sem þeir fá sendar ítrekað, frá öðrum vinum, sem þeir kjósa ekki að fá. Dæmi um slíkar viðbætur eru t.d. boð að taka þátt í leikjum eins og Mafia Wars eða FarmVille.

ATH! Önnur leið til að útiloka tiltekinn einstakling er að eyða honum af vinalista þínum. Sá munur er hins vegar á því og útilokun (e. blocking) að hinn útilokaði getur séð að hann er ekki lengur vinur tiltekins aðila, leiti hann eftir því, eftir að honum hefur verið eytt.

# 25 Upplýsingar um þig sem birtast á síðunni þinni

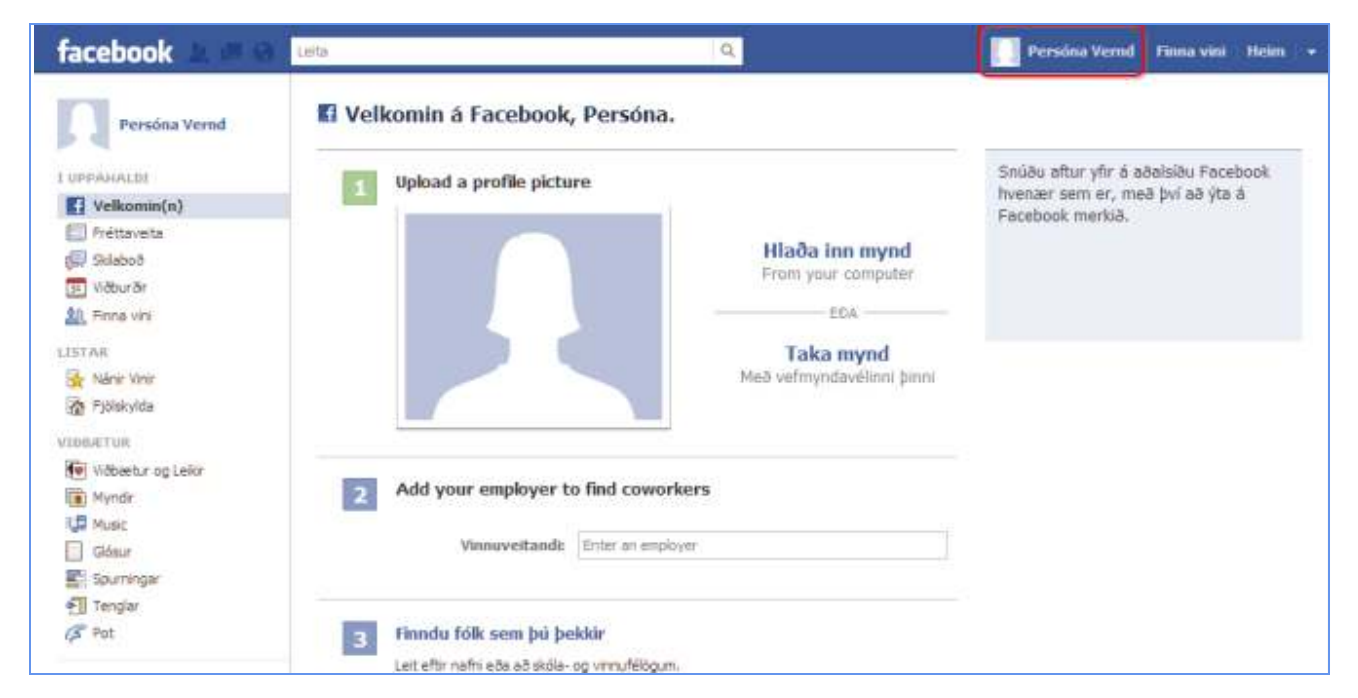

Næsta skref í að breyta friðhelgisstillingum þínum felst í því að fara á forsíðuna þína og stilla hvaða upplýsingar um þín persónulegu mál, s.s. áhugamál, stjórnmálaskoðanir o.s.frv., eru sýnilegar öðrum. Til að stilla það skaltu ýta á nafnið þitt efst í hægra horninu (í þessu tilviki Persóna-Vernd). 26 Upplýsingar um þig sem birtast á síðunni þinni frh.

|                     | Persóna Vernd                           |                                      |               |                                                     |                  | ✔ Breyta siðunni Skoða sen<br>Vinir þinir á Facebook<br>Sjá lista yfir alla vini þina á Facebook |                                                                                                    |                       |
|---------------------|-----------------------------------------|--------------------------------------|---------------|-----------------------------------------------------|------------------|--------------------------------------------------------------------------------------------------|----------------------------------------------------------------------------------------------------|-----------------------|
|                     | Starf og menntun Peridu unselfure binnt |                                      |               |                                                     |                  |                                                                                                  |                                                                                                    |                       |
|                     |                                         |                                      |               |                                                     |                  |                                                                                                  |                                                                                                    |                       |
| + Upload a Photo    |                                         | and a second                         |               |                                                     |                  |                                                                                                  |                                                                                                    |                       |
| Taka mynd<br>Veggur |                                         | Bat                                  | ttu við skóla |                                                     |                  |                                                                                                  |                                                                                                    |                       |
| 🔁 Upplýsingar       |                                         |                                      |               |                                                     |                  |                                                                                                  |                                                                                                    |                       |
| Myndir              |                                         |                                      |               |                                                     |                  |                                                                                                  | Shurktir bónar                                                                                                    | 1014                  |
| Glósur              | Listir og afþreying                     |                                      |               |                                                     | Sträkarnir okkar | -EM 2012                                                                                         |                                                                                                    |                       |
| Askoffor            | Desklu<br>šhogamälum<br>þinum           |                                      |               |                                                     | 1                | N. T                                                                                             | Hvernig fer Ísland -<br>Frakkland í dag? Heir vin<br>okkar sem giska á rétt<br>úrsilt fá miða fyrir 6 í bið<br>heið vifs í áfram falandi |                       |
| inna vini           |                                         |                                      |               |                                                     |                  |                                                                                                  | A Law battai 1 12                                                                                                    | Canason Bay hatta     |
| Destu vini          |                                         | Bæta við tónlist - Bæta við<br>bókum |               | Bæta við Bæta við<br>kvikmyndum sjónvarpsþáttu<br>m |                  | Bæta við<br>leiðjum                                                                              | Ert þú alltaf í spre                                                                                                    | ng?                   |
| Samstarfsmenn       |                                         |                                      |               |                                                     |                  |                                                                                                  | Contra Contra                                                                                                    | Sprengur is veibr þér |
|                     | Almennar upplýsingar                    |                                      |               |                                                     |                  | bvagblöðruvandamá                                                                                |                                                                                                    |                       |
| SkillafElager       | Куп                                     | Kvenkyns                             |               |                                                     |                  |                                                                                                  | X1X                                                                                                    |                       |
|                     | Tengiliðaupplýsingar                    |                                      |               |                                                     |                  |                                                                                                  | Fashion Academy Reykjavik<br>Við erum stölt af að bjóða upp á nám í<br>snyrtöfræð til undríbúnings fyrir<br>sveinspröf, Gles             |                       |
|                     | Netlang verdfb@gmai.com                 |                                      |               |                                                     |                  |                                                                                                  |                                                                                                    |                       |

Þær upplýsingar sem þú setur inn um þig sjálfa/n í þessari valmynd eru ávallt opinberar til að byrja með og birtast því öllum notendum Facebook hvort sem þeir eru vinir þínir eða ekki. Með því að breyta stillingunum hér getur þú stjórnað hverjir sjái þessar upplýsingar.

Til að laga stillingarnar að þínu höfði skaltu velja "Breyta" - sem merkt er með rauðu.

# 27 Upplýsingar um þig sem birtast á síðunni þinni frh.

|                                                                                                    | Persóna Vernd +            | Breyta síðunni minni               |                                                                                                    | <ul> <li>skoða síðuna mina</li> </ul> | Skoða se    |
|----------------------------------------------------------------------------------------------------|----------------------------|------------------------------------|----------------------------------------------------------------------------------------------------|---------------------------------------|-------------|
| C Grunnupplýsinger<br>Forslðumyrd<br>P Vinir og ættingjar                                                                     | Vinnuveitandt              | Hjá hverjum hefur þú starfað?      | v @ Pub                                                                                                    | Q.4                                   |             |
| Henntun og starf     Heimspek     Jatr og afbreving                                                                           | College/University:        | l hvaða háskóla geidott þú/        |                                                                                                    | ngis ég                               |             |
| Ibróttir     Athafnir og áhugamál     Tengliðaupplýsingar  You can also visit your privacy settings to adjust other settings. | Menntaskólic               | I hvaða framhaldsskilla gekkst þúl | <ul> <li>In the set of the set of the s</li></ul> | niðið<br>r Vinif<br>kylda<br>tta      |             |
|                                                                                                    | Facebook © 2012 - Íslenska |                                    | Um vefinn - Auglýsingar - Búa ti                                                                                                    | siðu í Hönnuðir í Störf í Friðhelg    | i - Skimäla |

Þegar valið hefur verið að breyta stillingum á persónulegum upplýsingum færð þú upp valmynd svipaða þessari. Eins og áður mælir Persónuvernd með að eingöngu vinir, eða valdir vinir, hafi aðgang að þessum persónuupplýsingum. Ef hakað er við "public" eru upplýsingarnar opinberar öllum notendum Facebook.

Á vinstri ás síðunnar sjást ólíkir flokkar upplýsinga, t.d. grunnupplýsingar, forsíðumynd, vinir og ættingjar, menntun og starf o.s.frv. Þessum stillingum þarf að breyta í hverjum flokki fyrir sig.

Efst í vinstra horni síðunnar er einnig boðið upp á valmöguleikann "Skoða sem" - með því að velja hann getur þú skoðað síðuna þína eins og hún birtist tilteknum einstaklingum. Sem dæmi má nefna getur þú skoðað hvernig Facebook síða þín lítur út hjá þeim sem ekki eru vinir þínir og séð hvaða upplýsingar um þig birtast þeim aðilum.

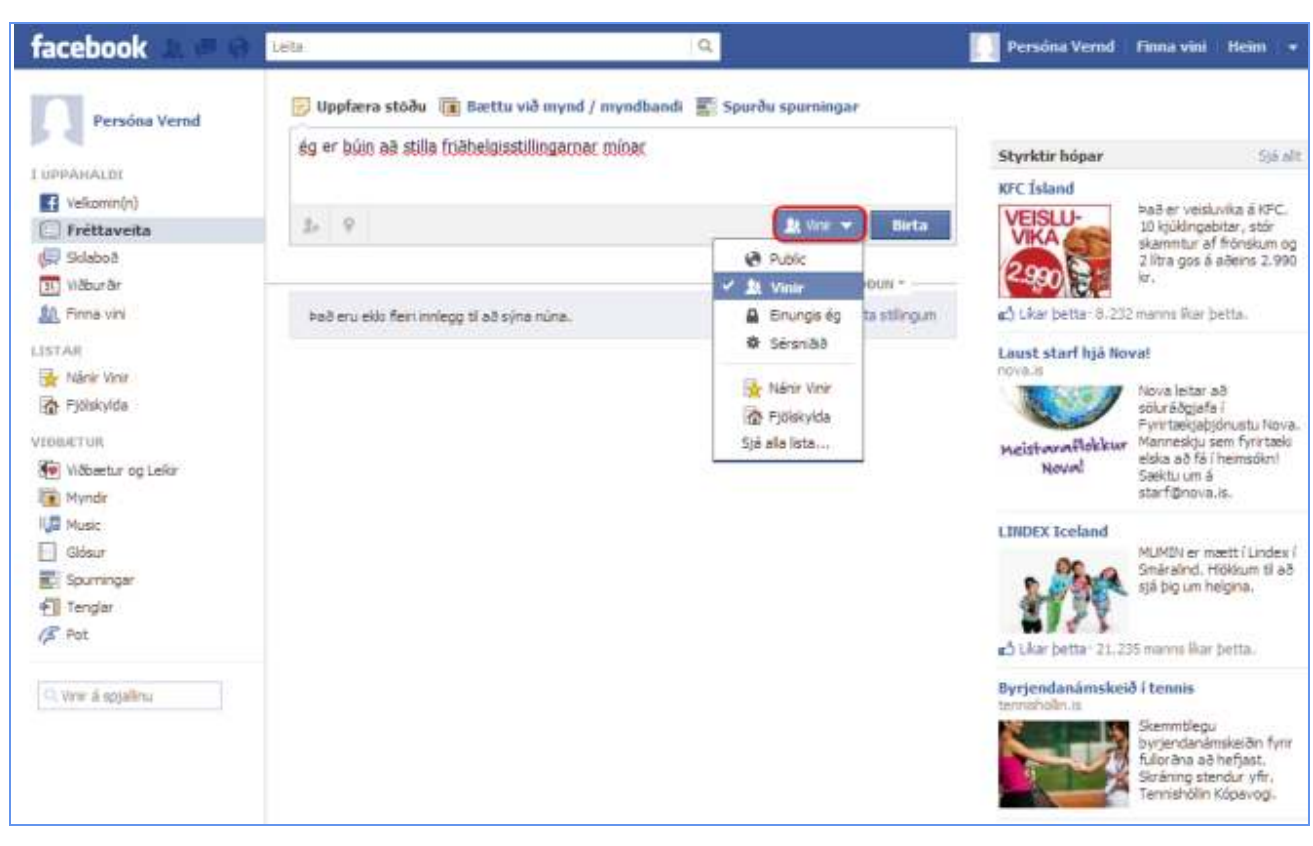

# 28 Friðhelgisstillingar einstakra færslna á vegg/tímalínu notanda

Þegar þú setur inn einstaka stöðuuppfærslur eða annað efni á Facebook síðu þína getur þú stillt friðhelgisstillingarnar fyrir þá færslu hverju sinni. Það gerir þú með því að velja hnappinn sem merktur er með rauðu hér að ofan. Þannig getur þú t.d. sett inn stöðuuppfærslu sem einungis sérvaldir vinir geta séð með því að velja sérsniðið.

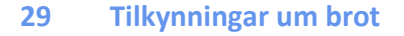

| facebook 💵 💷 📦                          | Leita                         |                  |                   | q                      |                            |                                        | 🔝 Persóna Vertid Finna vini Heim                                                                 |  |
|-----------------------------------------|-------------------------------|------------------|-------------------|------------------------|----------------------------|----------------------------------------|--------------------------------------------------------------------------------------------------|--|
|                                         | Persóna<br>m Peedd bann 1.    | Vernd            | ettu inn vinnus   | aðþim 🖛 Sett           | u skislann þinn inn        | 🖊 Breyta siðu                          | Aðgangsstilingar<br>Friðhelgistilingar<br>Útskräning                                             |  |
|                                         | Starf og menntun / Breyta     |                  |                   |                        |                            |                                        | Uppfærði Hjálp                                                                                   |  |
| + Liplood a Photo                       | Deildu<br>upphfun þanni       |                  |                   |                        |                            | stjórnaðu vinum, fáðu hjälp og fleira. |                                                                                                  |  |
| Taka mynd                               |                               | Bast             | to standa         |                        |                            |                                        |                                                                                                  |  |
| 🔛 Veggur                                |                               |                  | on vio work       |                        |                            |                                        |                                                                                                  |  |
| a Upplýsingar                           |                               |                  |                   |                        |                            |                                        |                                                                                                  |  |
| Ción z                                  | Carl and Conversion           | rapid.ced        |                   |                        |                            | 1 Carlo Control                        | Styrktir hópar Sjá all                                                                           |  |
| \$0. Vine                               | Listir og afþreying Øreyta    |                  |                   |                        | Taco Bell Ísland           |                                        |                                                                                                  |  |
| Askriftir                               | Deildu<br>áhugamálum<br>þinum | 10 04            |                   | н                      |                            | 6                                      | Heitt flatorauð fylit með knydduðu<br>nautahakki, heitri nacho osta sósu,<br>fersku hökkuðu káli |  |
| Finna vini                              |                               | Call St.         | THEFT             |                        | 1 march                    | 194220                                 | -                                                                                                |  |
| Bestu vint                              |                               | Bæta við trinlst | Bæta við<br>bökum | Bæta við<br>kvíkmyndum | Bæta við<br>sjónvarpsþáttu | Bæta við<br>Jektum                     |                                                                                                  |  |
| Sanstarfsmerin                          |                               |                  |                   |                        |                            |                                        |                                                                                                  |  |
|                                         | Almennar upplýsingar 🖉 Breyta |                  |                   |                        |                            | <ul> <li>LRar þessi síða</li> </ul>    |                                                                                                  |  |
| Skillafélagar                           | Ryn Kvenkyns                  |                  |                   |                        |                            | LIFANDI markaður                       |                                                                                                  |  |
|                                         | Tengiliðaupplýsingar 🖉 öreyta |                  |                   |                        |                            |                                        | LIFANDI ifrænt og helsusæmlegt<br>iostæti i nýju untwerfi.                                       |  |
|                                         | Netfang                       | verndfb@gnal.c   | mi                |                        |                            |                                        | Settu själfan big og bina i<br>fyrsta sæti begar kemur<br>að næringu.                            |  |
| basttu við nathspjaldi á síðuna<br>bína |                               |                  |                   |                        |                            |                                        | · ∎∆ Ukar betta- 2.424 manns likar betta.                                                        |  |

Ef notandi verður var við það að annar notandi brjóti gegn skilmálum Facebook, lögum eða öðrum siðferðisreglum þá getur hann tilkynnt um slík brot til Facebook sem bregst við tilkynningunni.

Til að fá frekari upplýsingar um hvernig best sé að bera sig að við tilkynningar, má finna leiðbeiningar um slíkt í hjálparmiðstöðinni. Tilkynningar þarf samt ávallt að senda af Facebook-síðu þess sem tilkynning beinist gegn.

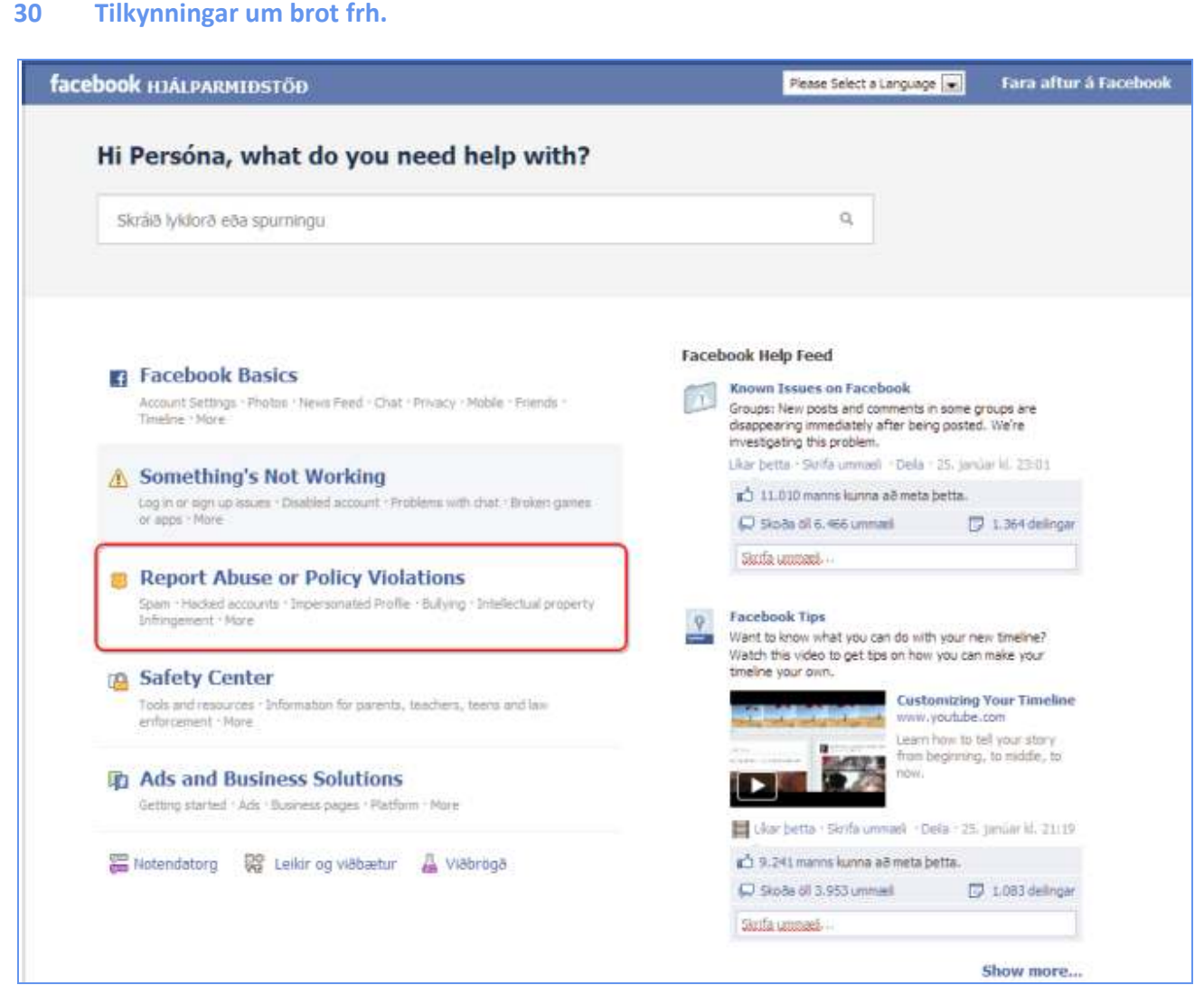

Eins og sjá má getur notandi nálgast hinar ýmsu upplýsingar og leiðbeiningar í hjálparmiðstöðinni. Til að fá upplýsingar um hvernig skuli tilkynna um brot skal velja "Report abuse or Policy Violations".

ATH. Tilkynningarnar sjálfar þarf ávallt að senda af Facebook síðu þess sem tilkynningin beinist gegn en ekki úr hjálparmiðstöðinni. Það er gert með því að ýta á s.k. "Report-takka" á vinstri ás síðunnar, neðarlega.

# **31** Tilkynning um brot

| acebook hjälparmiðstöð                                | Search the Help Center                                                                                                    |                                                                                                    | Fara aftur á Facebool                |  |
|-------------------------------------------------------|----------------------------------------------------------------------------------------------------|----------------------------------------------------------------------------------------------------|--------------------------------------|--|
| Grunnurinn                                            | Report Abuse or Policy Violati                                                                                              | ons                                                                                                    | Please Select a Language             |  |
| Eitthvað virkar ekki                                  |                                                                                                    |                                                                                                    | Expand All - Dela                    |  |
| Tilkynna misnotkun<br>eða brot á<br>notkunarskilmálum | Hjálparmiðstöð Facebook er ekki tiltæk á tungumál<br>sem við bjóðum upp á:<br>Please Select a Language 💌                    | linu þínu. Vinsamlegast veldu e                                                                                                    | itt af þeim tungumálum               |  |
| Auglýsingar og lausnir<br>fyrir fyrirtæki             | Pu getur lika fundia hjalp fra darum notendum sen                                                                           | n tala tungumäliä þitt með því á                                                                                                    | fara a notendatorg.                  |  |
| Öryggisstöð                                           | <ul> <li>Tools for Addressing Abuse</li> <li>Tools for Reporters Without Accounts</li> </ul>                                | <ul><li>Privacy Settings</li><li>Family Safety Center</li></ul>                                                                                                 |                                      |  |
| Notendatorg                                           | <ul> <li>How to Report Abuse</li> </ul>                                                                                     |                                                                                                    |                                      |  |
| Leikir og viðbætur                                    | Report a Violation                                                                                                    |                                                                                                    |                                      |  |
|                                                       | Impostor accounts     Bullying     Intellectual Property Infringements     Unauthorized Payments     Advertising Violations | <ul> <li>Pornography</li> <li>Scams, Phishing and Sp</li> <li>Violent or Graphic Posts</li> <li>Hate Speech</li> <li>Promotion of "Cutting,"<br/>Use</li> </ul> | am<br>Eating Disorders or Drug       |  |
|                                                       | Surface Safety and Privacy Concerns  Memorializing Accounts of Deceased Friends or Family Reporting Underage Accounts       | <ul> <li>Helping Someone Who</li> <li>Reporting Convicted Sex</li> <li>Safety Resources</li> </ul>                                                              | Posted Suicidal Content<br>Offenders |  |
|                                                       | Secure a Hacked Account                                                                                                    |                                                                                                    |                                      |  |
|                                                       | My Account     My Friend's Account                                                                                          |                                                                                                    |                                      |  |

Hér má finna ýmsan fróðleik um tilkynningar á brotum, hvernig best sé að bregðast við misnotkun sem og hvernig hægt sé að varðveita Facebook síðu látins ættingja.

Ýmsir efnisflokkar fyrir tilkynningar birtast hér, merktir með rauðu, og eru sumir þeirra njóta forgangs hjá Facebook, t.d. ef tilkynnt er um sérstaklega viðkvæmt efni eins og sjálfsvíg.

Helstu tilkynningarnar um brot um varða eftirfarandi flokka: gervi-vefsíður, einelti, brot á hugverkarétti, óleyfilegar greiðslur, brot á skilmálum auglýsinga, klám, svikamyllur, ofbeldisfullar stöðuuppfærslur, hatursáróður og óæskileg hvatning til vímuefnanotkunar o.fl.

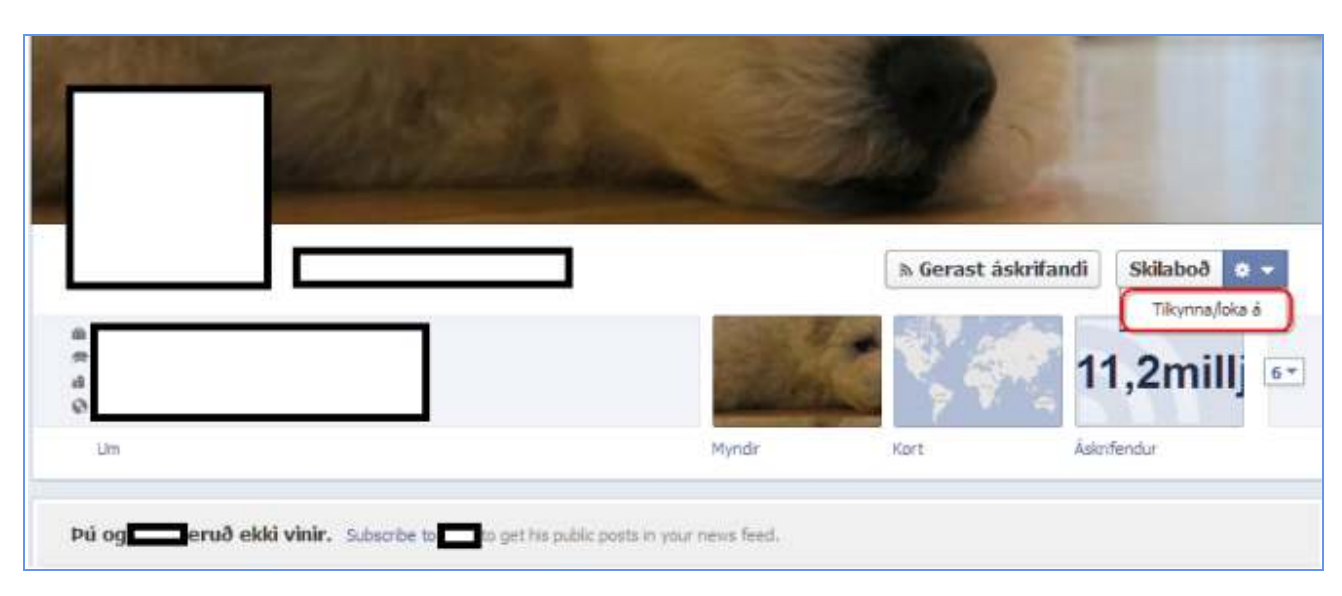

# 32 Tilkynningarhnappurinn á tímalínu einstaklings

Til að tilkynna síðu einstaklings, sem hefur tekið upp tímalínuna, þarf að velja örina hæga megin á síðu viðkomandi. Þá birtist valmöguleiki um að tilkynna/loka á viðkomandi einstakling.

| Tilkynningarhnappur á    | i vegg einstaklings/fyrirtækis                                     |
|--------------------------|--------------------------------------------------------------------|
| facebook 🛓 🛲 🚱           |                                                                    |
| Ueggur                   | Report This Place                                                  |
| Upplýsingar              |                                                                    |
| AL Vinavirkni            | Allar tilkynningar eru í fullum trúnaði. What best describes this? |
| Myndir                   | Not a public place                                                 |
|                          | Ouplicate of another Place                                         |
| Um                       | Event at another Place                                             |
|                          | Miscategorized Place                                               |
|                          | Permanently closed                                                 |
| Meira                    | Other / abusive content                                            |
| 16<br>like this          | Er þetta þín hugsmíð? Senda Hætta v                                |
| 12                       |                                                                    |
| talking about this       |                                                                    |
| 0                        |                                                                    |
| U ware here              |                                                                    |
| welle filele             |                                                                    |
| Er þetta fyrirtæki þitt? |                                                                    |
| Bủa til siðu             |                                                                    |
| Få uppfærslur með RSS    |                                                                    |
| Likar ekki við           |                                                                    |
| Tikynna siðu             |                                                                    |
| Deia                     |                                                                    |

Ef einstaklingur hefur ekki tekið í notkun tímalínu Facebook og hefur gamla útlitið á síðu sinni, er tilkynningarhnappurinn staðsettur á vinstri ás síðunnar, neðarlega. Þegar ýtt er á "Tilkynna síðu" birtist valmynd þar sem nauðsynlegt er að velja ástæðu tilkynningarinnar.

34 Persónuvernd

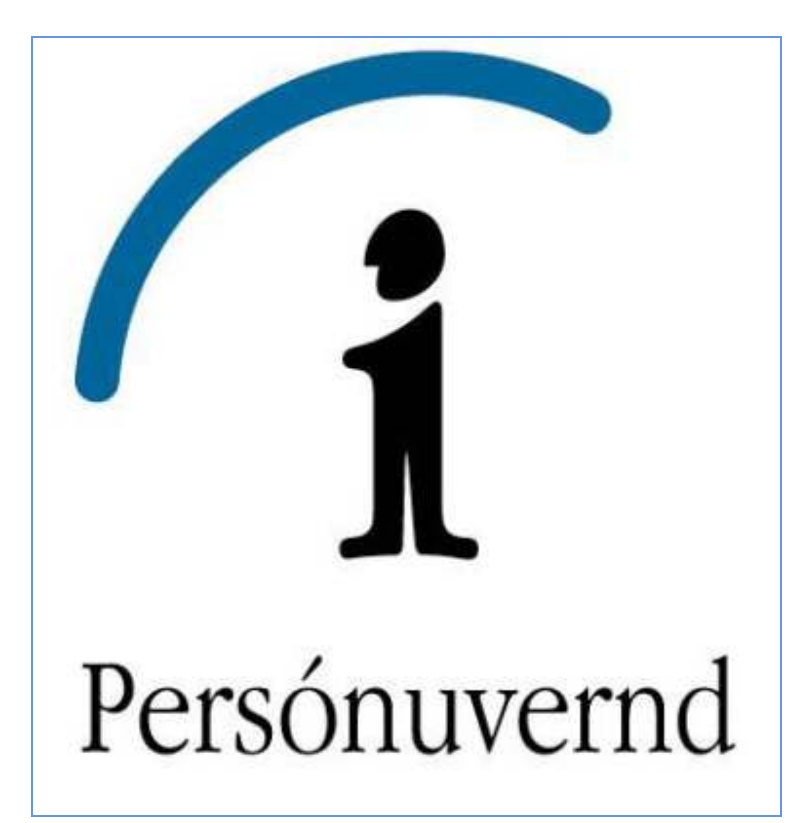

Ef þú hefur frekari spurningar varðandi Facebook og um persónuvernd almennt getur þú farið á heimasíðu Persónuverndar, www.personuvernd.is. Þá er einnig hægt að hafa samband í síma 5109600 alla virka daga frá kl. 9-12.